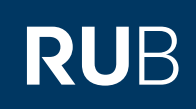

## CAMPUS SHORTGUIDE SPEZIELLE VORLESUNGSVERZEICHNISSE EXPORTIEREN

FÜR DAS SPEZIALRECHT "SVVZ-BEARBEITUNG"

## **Hinweis**

Spezielle Vorlesungsverzeichnisse (SVVZ) werden von einem SVVZ-Administrator angelegt. Anschließend können Inhaber der Rolle "SVVZ Bearbeitung" die speziellen Vorlesungsverzeichnisse ihrer Organisationseinheit bearbeiten und pflegen.

| Schritt 1                                                                                                    | SS 2015 🔍                                                                                                    |              | Anmeldung: SVVZ-Ersteller         |                                    |            |                             |                    |  |
|----------------------------------------------------------------------------------------------------|----------------------------------------------------------------------------------------------------|--------------|-----------------------------------|------------------------------------|------------|-----------------------------|--------------------|--|
| Melden Sie sich mit dem<br>Spezialrecht "SVVZ-Bear-<br>beitung" bei Campus an.                                                                                                    | Sitzungsende in 59:46                                                                                                    |              | Zurück zur SVVZ-Kennzeichen-Liste |                                    |            |                             |                    |  |
|                                                                                                    | INFORMATION                                                                                                    |              | Name:                             |                                    | Dem        | Demo                        |                    |  |
| Klicken Sie in der Rubrik                                                                                                    | <ul> <li><u>Vorlesungsverzeichnis</u></li> <li><u>Einrichtungen</u></li> <li><u>Veranstaltungsräume</u></li> <li><u>Suchen</u></li> <li>VORLESUNGSVERZEICHNISSE</li> </ul> |              | Beschreibung:                     |                                    | Test       | Test                        |                    |  |
| auf den Link <u>SVVZ exportie-</u>                                                                                                    |                                                                                                    |              | Zuständige Organisationseinheit:  |                                    | Test       | Testfakultät                |                    |  |
| <u>ren</u> .                                                                                                    |                                                                                                    |              | Freigegeben für Veranstaltungen:  |                                    | $\bigcirc$ | Ø                           |                    |  |
|                                                                                                    |                                                                                                    |              | Freigegeben für Module:           |                                    | 0          |                             |                    |  |
|                                                                                                    | <ul> <li>Meine SVVZ-Kennzeichen</li> <li>SVVZ exportieren</li> </ul>                                                                                                    |              | Bestätigung durch SVVZ-Ersteller: |                                    | Ø          | 0                           |                    |  |
|                                                                                                    |                                                                                                    |              |                                   |                                    |            |                             |                    |  |
| Schritt 2                                                                                                    | Anmeldung: SVVZ-Ersteller                                                                                                    |              |                                   |                                    |            |                             |                    |  |
| <ol> <li>Wählen Sie das Semes-<br/>ter aus, für das Sie das<br/>spezielle Vorlesungs-<br/>verzeichnis erstellen<br/>möchten.</li> <li>Wählen Sie das SVVZ-<br/>Kennzeichen aus.</li> <li>Klicken Sie auf<br/>"Auswählen".</li> </ol> | NEUER EXPORT                                                                                                    |              |                                   |                                    |            |                             |                    |  |
|                                                                                                    | Bitte wählen Sie das Semester und das SVVZ-Kennzeichen aus, für das Sie das spezielle Vorlesungsverzeichnis<br>erstellen möchten.<br>Semester: SS 2015 I                   |              |                                   |                                    |            |                             |                    |  |
|                                                                                                    | 2 <u>Name</u> Beschrei                                                                                                    |              | ung                               | Zuständige<br>Organisationseinheit |            | Gilt für<br>Veranstaltungen | Gilt für<br>Module |  |
|                                                                                                    | Shortguides-DemoVVZ                                                                                                    | Spezielles [ | Demo-VVZ                          | Testfakultät                       |            | $\checkmark$                | $\checkmark$       |  |
|                                                                                                    | Auswählen                                                                                                    |              |                                   |                                    |            |                             |                    |  |
| Cobritt 2                                                                                                    | Anmeldung: Testdozent                                                                                                    |              |                                   |                                    |            |                             |                    |  |
| Überprüfen Sie die Anga-<br>ben und klicken Sie auf                                                                                                    | NEUER EXPORT                                                                                                    |              |                                   |                                    |            |                             |                    |  |
| "Exportieren".                                                                                                    | Semester: SS 2015 🔽                                                                                                    |              |                                   |                                    |            |                             |                    |  |
|                                                                                                    | SVVZ-Kennzeichen: Shortguides-DemoVVZ                                                                                                    |              |                                   |                                    |            |                             |                    |  |
|                                                                                                    | Exportieren Abbrechen                                                                                                    |              |                                   |                                    |            |                             |                    |  |
|                                                                                                    |                                                                                                    |              |                                   |                                    |            |                             |                    |  |
|                                                                                                    |                                                                                                    |              |                                   |                                    |            |                             |                    |  |
|                                                                                                    |                                                                                                    |              |                                   |                                    |            |                             |                    |  |

| Schritt 4                                                                                                    | Anmeldung: Testdozent                                                                                                    |  |  |  |  |  |
|----------------------------------------------------------------------------------------------------|----------------------------------------------------------------------------------------------------|--|--|--|--|--|
| Speichern Sie das Vorle-<br>sungsverzeichnis in Ihrem<br>Dateisystem ab.                                                                                                    | Speichern unter         NEUER EXPORT       Suchen in:       Desktop         Semester:       SS 2015       VZ-SS2015.xml         SVVZ-Kennzeichen: Sh       Arbeitsplatz         Desktop       Desktop         Dateiname:       Shortguides-DemoVVZ.xml         Dateilyp:       Alberehen (*.*) |  |  |  |  |  |
| Am Ziel<br>Die Datei wurde im<br>ausgewählten Verzeichnis<br>abgespeichert.<br>Tipp<br>Jeder Export wird proto-<br>kolliert und kann in der<br>Rubrik "Vorliegender Ex-<br>port" über einen Klick auf<br>den Link erneut abgerufen<br>und gespeichert werden.                                                                                                    | Anmeldung: Testdozent         NEUER EXPORT         Semester:       SS 2015 •         SVVZ-Kennzeichen:       Shortguides-DemoVVZ         Exportieren       Abbrechen         VORLIEGENDER EXPORT         Export des SVVZ "Shortguides-DemoVVZ im Semester "SS 2015" vom 13.05.2015 09:00:00    |  |  |  |  |  |
| Hinweis<br>Benötigen Sie Hilfe bei der Umwandlung der XML-Dokumente in ein anderes Dokumentenformat, wenden Sie sich bitte an das<br>eCampus-Team. Kontaktinformationen finden Sie unter → www.rub.de/ecampus/helpdesk.<br>Für weitere Informationen und Anleitungen zu Campus beachten Sie bitte unsere Benutzerhilfen, die Ihnen auf unseren Hilfeseiten<br>für Bedienstete unter → www.rub.de/ecampus/campus zur Verfügung stehen.<br>Ihr eCampus-Team |                                                                                                    |  |  |  |  |  |

Erarbeitet vom eCampus-Team Stand: 22.01.2016